# **Security Command Center Evaluation Guide**

## Security Command Center Overview

Security Command Center is a native security and risk management platform for Google Cloud. Security Command Center continuously monitors your Google Cloud environment and enables you to gain visibility into your cloud assets, discover vulnerabilities in your resources, detect threats targeting your assets, and help maintain compliance based on industry standards and benchmarks.

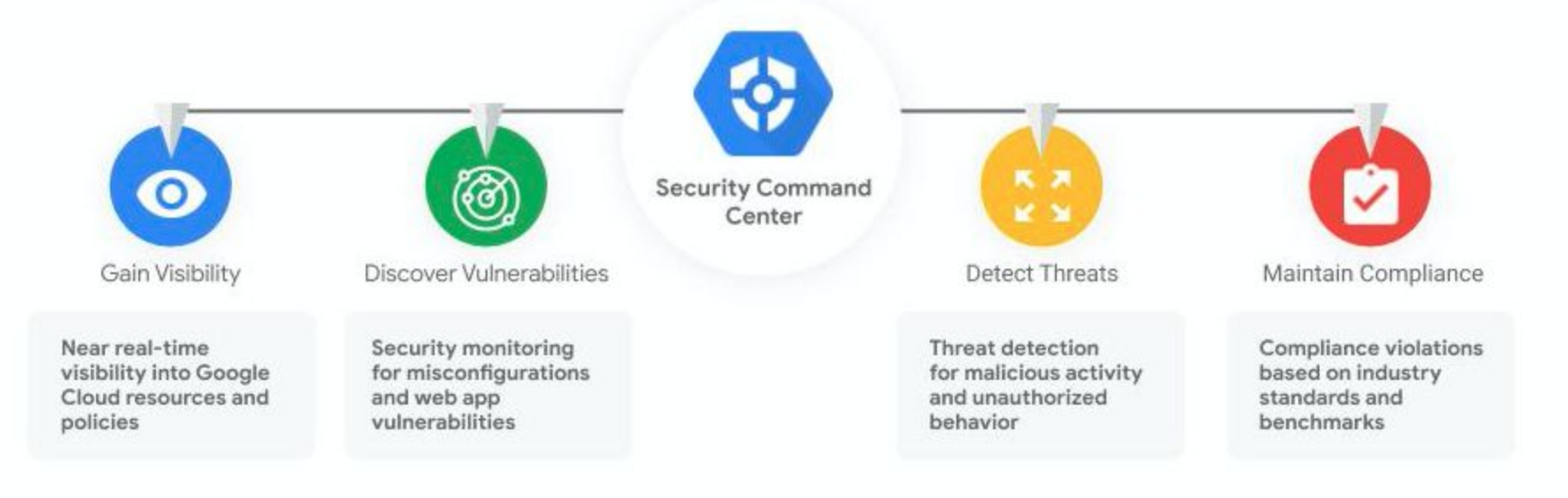

### Purpose

This guide walks through the key steps on how to setup and evaluate the core capabilities of Security Command Center Premium in your Google Cloud environment. For a complete set of product how-to-guides and API reference, please visit <u>Security Command Center documentation</u>.

## Google Cloud

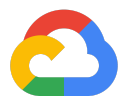

# Step 0: Setup the Security Command Center Premium

- To setup Security Command Center, you need the following <u>Identity and Access Management (IAM)</u> roles:
  - Organization Admin: roles/resourcemanager.organizationAdmin
  - Security Center Admin: roles/securitycenter.admin
  - Security Admin: roles/iam.securityAdmin
  - Create Service Accounts: roles/iam.serviceAccountCreator
- Select the Security Command Center Premium tier.
- Go to SETTINGS and make sure you keep <u>the built-in</u> <u>services you want in Premium enabled</u>.
- When you finish setup, Security Command Center starts an initial asset scan, after which you can use the dashboard to review, explore security findings, and take necessary action. You have the option to exclude resources by navigating to the <u>Advanced settings menu</u> and changing resource settings.

Watch this video for an overview of the Security Command Center

### Services

Select the services that you want to be enabled by default in Security Command Center. You can change these defaults to limit the services to certain folders or projects using advanced settings. Learn more about services

There may be latency between initial activation of services and the availability of findings. Learn more about latency

• You are subscribed to Security Command Center Premium.

VIEW PLAN

| Security Health Analytics                                                                                                    |                       |
|----------------------------------------------------------------------------------------------------|-----------------------|
| Identify common misconfigurations in your environment such as open firewalls<br>and public buckets, and CIS violations.<br>Learn more about Security Health Analytics         | Senabled by default - |
| Web Security Scanner Premium                                                                                                    |                       |
| Uncover common vulnerabilities such as cross-site scripting (XSS) and<br>outdated libraries, that put your web applications at risk.<br>Learn more about Web Security Scanner | Senabled by default - |
| Event Threat Detection Premium                                                                                                    |                       |
| Automatically scan Stackdriver logs, including network logs and audit logs, for<br>high-profile indicators of compromise.                                                     | Senabled by default   |
| Learn more about Event Threat Detection                                                                                                    |                       |

Use kernel-level instrumentation to identify potential compromise of containers, including suspicious binaries. Learn more about Container Threat Detection

Container Threat Detection Premium

### Enabled by default

## Google Cloud

 $\bigcirc$ 

## Step 1: Gain visibility through asset view

Discover and view your assets in near-real time across your Google Cloud resources and policies.

- Navigate to ASSETS. Assets are your Google Cloud resources, like Compute Engine instances or Cloud Storage buckets, and policies.
- Discover your asset inventory across your organization. Review historical discovery scans to identify new, modified, or deleted assets.
- To receive real-time notifications about resource and policy changes, create and subscribe to a <u>feed</u>.
- You can test asset discovery by creating a VM instance or a GCS bucket and check if these resources show up in the Assets dashboard of Security Command Center.

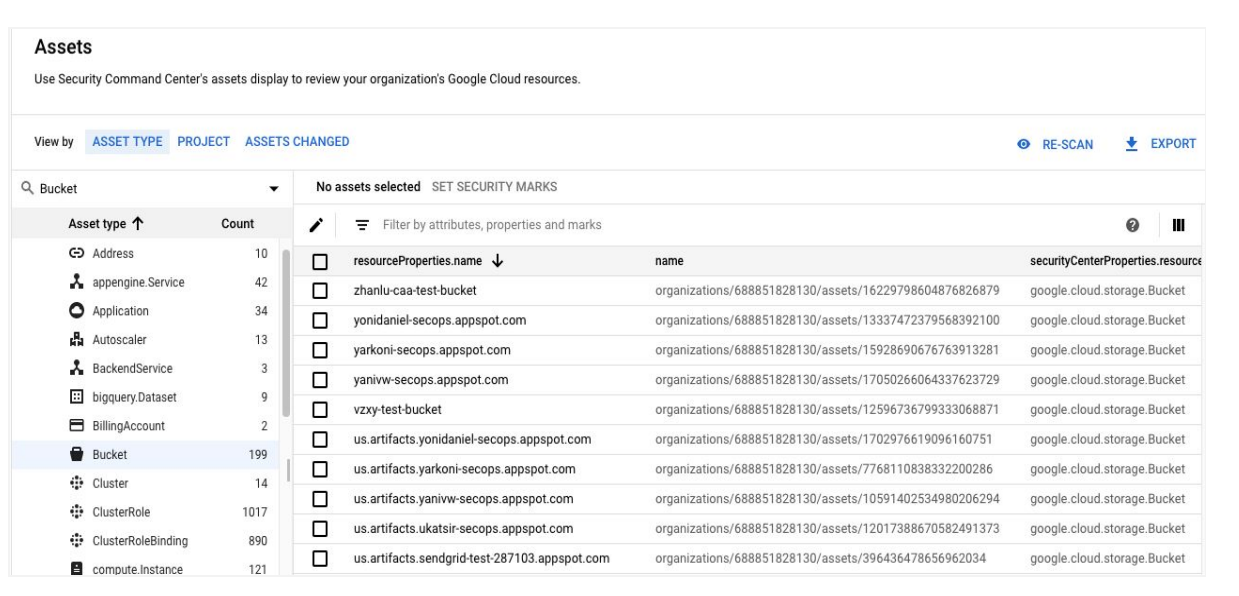

## Google Cloud

 $\mathbf{S}$ 

## Step 2: Discover vulnerabilities

Identify security misconfigurations and web application vulnerabilities in your Google Cloud assets and take action.

## a. <u>Security Health Analytics</u> built-in service discovers misconfigurations & vulnerabilities

- Navigate to VULNERABILITIES tab to display a list of findings for the project that you selected.
- To view these findings, use the FINDINGS tab. Click on View by: Source Type, and then select Security Health Analytics.
- Take action and remediate these vulnerability findings by following this <u>guide</u>.

Watch this video on getting started with Security Health Analytics

### Vulnerabilities

Use Security Command Center's vulnerabilities dashboard to find potential weaknesses in your organization's Google Cloud resources.

| 0 | 5 | September 11,    | 2SV_NOT_ENFORCED             | 2-Step Verification should be enabled for all users in | N/A | <br>CIS : 1.2  |
|---|---|------------------|------------------------------|--------------------------------------------------------|-----|----------------|
|   |   | 2020 at 7:07:18  |                              | your org unit                                          |     | PCI: 8.3       |
|   |   | AM GMT-7         |                              |                                                        |     | NIST: IA-2     |
|   |   |                  |                              |                                                        |     | ISO : A.9.4.2  |
| 0 | Э | September 15,    | NON_ORG_IAM_MEMBER           | Corporate login credentials should be used instead     | N/A | <br>CIS: 1.1   |
|   |   | 2020 at 12:15:03 |                              | of Gmail accounts                                      |     | PCI: 7.1.2     |
|   |   | AM GMT-7         |                              |                                                        |     | NIST: AC-3     |
|   |   |                  |                              |                                                        |     | ISO : A.9.2.3  |
| 6 | 9 | September 14,    | OPEN_CASSANDRA_PORT          | Firewall rules should not allow connections from all   | N/A | <br>PCI: 1.2.1 |
|   |   | 2020 at 9:24:11  |                              | IP addresses on TCP ports 7000-7001, 7199, 8888,       |     | NIST : SC-7    |
|   |   | PM GMT-7         |                              | 9042, 9160, 61620-61621                                |     | ISO: A.13.1.1  |
| e | Э | September 14,    | OPEN_CISCOSECURE_WEBSM_PORT  | Firewall rules should not allow connections from all   | N/A | <br>PCI: 1.2.1 |
|   |   | 2020 at 8:43:49  |                              | IP addresses on TCP port 9090                          |     | NIST : SC-7    |
|   |   | PM GMT-7         |                              |                                                        |     | ISO : A.13.1.1 |
| 0 | 5 | September 14,    | OPEN_DIRECTORY_SERVICES_PORT | Firewall rules should not allow connections from all   | N/A | <br>PCI: 1.2.1 |
|   |   | 2020 at 10:59:00 |                              | IP addresses on TCP or UDP port 445                    |     | NIST : SC-7    |
|   |   | PM GMT-7         |                              |                                                        |     | ISO: A.13.1.1  |
|   |   |                  |                              |                                                        |     |                |

### b. Web Security Scanner built-in service discovers common web application vulnerabilities

- Navigate to VULNERABILITIES tab to display a list of findings for the project that you selected.
- To view these findings, use the FINDINGS tab. Click on View by: Source Type, and then select Web Security Scanner
- Web Security Scanner's <u>managed scan</u> feature automatically configures and schedules scans for each of your in-scope projects.
- Take action and remediate these vulnerability findings by following this <u>guide</u>.
- You can test Web Security Scanner by following this guide.

Watch this video on getting started with Web Security Scanner

#### Findings Last 7 days Use Security Command Center's findings display to review possible security risks for your Google Cloud resources View by CATEGORY SOURCE TYPE FINDINGS CHANGED SEVERITY Show Only Active Findings No findings selected CHANGE ACTIVE STATE SET SECURITY MARKS Q. Web Security Scanner Source type 1 ➡ Filter by attributes, properties and marks Count 1 ► All □ category ↑ resourceName eventTime createTime sourceProperties.reproducti MIXED\_CONTENT //cloudresourcemanager.googleapis.com/projects/735189578014 November 1... May 8, 2020 a... OUTDATED\_LIBRARY //cloudresourcemanager.googleapis.com/projects/656937747545 November 1... May 8, 2020 a ... https://first-cssc-test-project.uc.r. OUTDATED\_LIBRARY //cloudresourcemanager.googleapis.com/projects/735189578014 November 1... March 29, 20... https://example-xss-app.uc.r.apps OUTDATED\_LIBRARY //cloudresourcemanager.googleapis.com/projects/528987021291 November 1... May 8, 2020 a ... https://southern-shade-160123.uc П XSS //cloudresourcemanager.googleapis.com/projects/735189578014 November 1... May 8, 2020 a ... https://example-xss-app.uc.r.apps XSS //cloudresourcemanager.googleapis.com/projects/735189578014 November 1... May 8, 2020 a... https://example-xss-app.uc.r.apps XSS //cloudresourcemanager.googleapis.com/projects/735189578014 November 1... May 8, 2020 a... https://example-xss-app.uc.r.apps XSS //cloudresourcemanager.googleapis.com/projects/735189578014 November 1... May 8, 2020 a... https://example-xss-app.uc.r.apps XSS //cloudresourcemanager.googleapis.com/projects/735189578014 November 1... May 8, 2020 a... https://example-xss-app.uc.r.apps

## Google Cloud

## Step 3: Detect Threats

Uncover threats targeting your Google Cloud assets and take action to remediate.

### a. <u>Event Threat Detection</u> built-in service uncovers threats using logs & threat intelligence

- Enable logs required to find threats in your organization: VPC flow logs, Cloud DNS logs, and Firewall Rules logs.
- Navigate to THREATS tab to find potential security issues associated with your organization's Google Cloud resources.
- To view these findings, use the FINDINGS tab. Click on View by: Source Type, and then select Event Threat Detection.
- Review the findings and affected resources to remediate and take action.
- You can test Event Threat Detection by following this guide.

| Watch this | video o | on | aettina | started | with | Event | Threat | Detection |
|------------|---------|----|---------|---------|------|-------|--------|-----------|
|            |         |    |         |         |      |       |        |           |

# b. <u>Container Threat Detection</u> built-in service uses kernel-level instrumentation to identify Container runtime threats

- Navigate to THREATS tab to find potential security issues associated with your organization's Google Cloud resources.
- To view these findings, use the FINDINGS tab. Click on View by: Source Type, and then select Container Threat Detection
- You can test Container Threat Detection by following this guide.

Watch this video on getting started with Container Threat Detection

#### Findings Last 7 days Use Security Command Center's findings display to review possible security risks for your organization's Google Cloud resources View by CATEGORY SOURCE TYPE FINDINGS CHANGED SEVERITY Show Only Active Findings No findings selected CHANGE ACTIVE STATE SET SECURITY MARKS Q Event Threat D... 🔻 Source type 个 🛛 Cou 🎤 🚍 Filter by attributes, properties and marks ▶ All category resourceName eventTime 👃 securityMarks.marks Persistence: IAM Anomalous Grant //cloudresourcemanager.googleapis.com/projects/390790600438 November 4, 2020 at 9:48:37 AM GMT-6 Brute Force: SSH November 4, 2020 at 9:47:57 AM GMT-6 //cloudresourcemanager.googleapis.com/projects/390790600438 Persistence: IAM Anomalous Grant //cloudresourcemanager.googleapis.com/projects/390790600438 November 4, 2020 at 7:31:58 AM GMT-6 Brute Force: SSH //cloudresourcemanager.googleapis.com/projects/390790600438 November 4, 2020 at 7:29:09 AM GMT-6 Malware: Bad IP //cloudresourcemanager.googleapis.com/projects/561726106820 November 2, 2020 at 10:20:44 PM GMT-6 Malware: Bad IP November 2, 2020 at 7:31:31 PM GMT-6 //cloudresourcemanager.googleapis.com/projects/390790600438 Brute Force: SSH //cloudresourcemanager.googleapis.com/projects/390790600438 November 2. 2020 at 9:59:36 AM GMT-6

Malware: Bad IP

| Findings<br>Use Security Command | Center's findings display to re | view possibl        | e security risks | for your Google Cloud resources.           |            |              | L                              | ast 7 days   |
|----------------------------------|---------------------------------|---------------------|------------------|--------------------------------------------|------------|--------------|--------------------------------|--------------|
| View by CATEGORY                 | SOURCE TYPE FINDINGS            | CHANGED<br>No findi | SEVERITY         | Show Only Active Findings                  | (S         |              |                                |              |
| Source type ↑                    | Count                           | 1                   | Filter by at     | tributes, properties and marks             |            |              |                                |              |
| ▶ All                            |                                 |                     | category         | resourceName 🛧                             | eventTime  | createTime   | parent                         |              |
|                                  |                                 |                     | Added Bina       | //container.googleapis.com/projects/projec | November 2 | November 20, | organizations/720164443624/sou | rces/3371041 |
|                                  |                                 |                     |                  |                                            |            |              |                                |              |
|                                  |                                 |                     |                  |                                            |            |              |                                |              |
|                                  |                                 |                     |                  |                                            |            |              |                                |              |

//cloudresourcemanager.googleapis.com/projects/813830723555 November 2, 2020 at 3:34:43 AM GMT-6

## Google Cloud

 $\bigcirc$ 

## Step 4: Maintain and get compliance reports

Review and export compliance reports to help ensure all your resources are meeting their compliance requirements.

- Navigate to COMPLIANCE tab to review your organization's compliance posture with regards to industry standards and benchmarks like CIS, PCI DSS, NIST 800-53 and ISO/IEC 27001.
- Review the dashboard to check your organization's compliance score against the industry benchmarks and any violations.
- View all violations by severity and take action by following the recommendations to fix the violations.
- Get reports by clicking on EXPORT to export reports in a CSV format.

| vel 1                         |                              | Level 2                     |                             |
|-------------------------------|------------------------------|-----------------------------|-----------------------------|
| 98%                           | 2%                           | 83%                         | 17%                         |
| A Warning                     | Passed                       | A Warning                   | Passed                      |
| 40 out of 41 enabled controls | 1 out of 41 enabled controls | 5 out of 6 enabled controls | 1 out of 6 enabled controls |

## Google Cloud

 $\bigcirc$ 

### Step 5: Integrate with your SecOps ecosystem

### a. Consolidate findings into the Security Command Center

- Go to SETTINGS and navigate to Integrated Services tab and select or add supported integrations.
- Enable the integrated services for findings to be appear in Security Command Center's findings view

| Prisma Cloud CSCC |                                                                                                    |          |   |
|-------------------|----------------------------------------------------------------------------------------------------|----------|---|
| Source ID         | <ul> <li>organizations/688851828130/thirdPartyFindingProviders/re<br/>dlock-gcp/redlock-cscc</li> </ul>  | Senabled | - |
| Service account   | prisma-gcpdemo@andychang-scc-tools-<br>demo.iam.gserviceaccount.com                                      |          |   |
| StackRox Cloud SC | C Connector                                                                                              |          |   |
| Source ID         | organizations/688851828130/thirdPartyFindingProviders/st<br>ackrox-launcher-project-1/stackrox-cloud-scc | Enabled  | - |
| Service account   | scc-notifications@ac-new-scc-notifications-                                                              |          |   |

b. Export your security findings to remediation and ticketing systems

- Enable the Security Command Center API <u>notifications</u> feature.
- Send findings to existing 3rd party solutions like a Security Orchestration Automation & Response (SOAR), Security Information & Event Management (SIEM) platforms or ticketing systems
- Use <u>Cloud Functions library</u> to take automated actions.

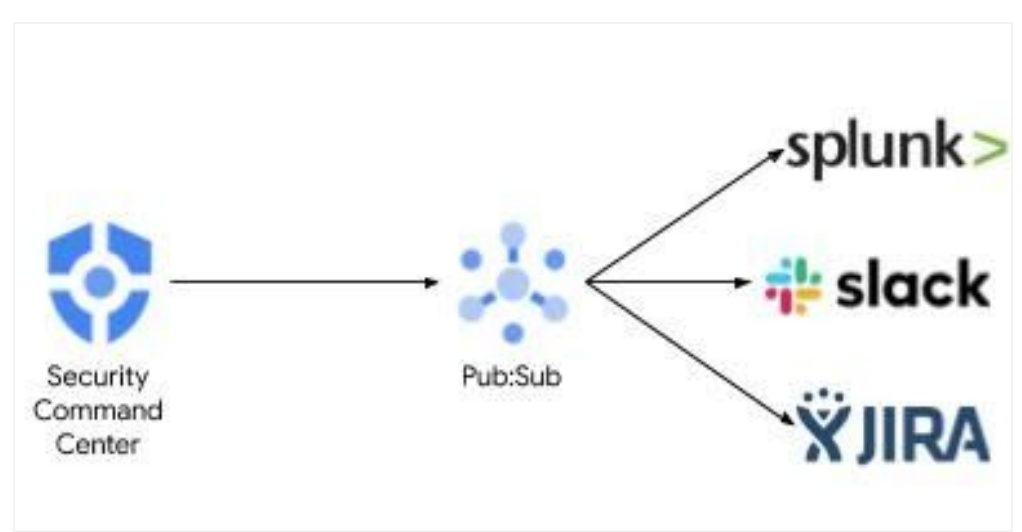

## Google Cloud